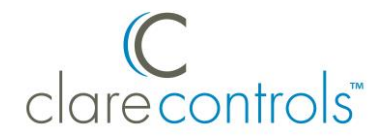

# Updating ClareVision Plus Camera and NVR Firmware Product Bulletin

#### Last modified: 01/06/21

### Introduction

To ensure an accurate performance, keep your ClareVision Plus camera and NVR firmware up to date. New features and functions are only accessible when using the latest firmware versions.

## **Updating firmware**

Follow the steps below to update your ClareVision Plus firmware.

Note: You will need the ClareVision Plus App.

#### To update your firmware:

1. Open the ClareVision Plus App on your Android smartphone or iOS device.

A list of CCTV devices displays.

2. A blue dot appears next to the name of a CCTV device, indicating the device needs attention.

**Note:** The blue dot indicates that a firmware update is available, but may also indicate another device status issue that requires attention.

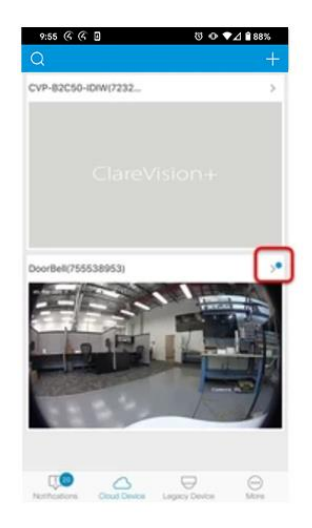

3. Tap the camera/NVR's name.

The page displays the camera/NVR's settings. If a newer firmware is available, the blue dot appears next to the device version.

| 9:55 ■ 🤅 🤅 🖸<br>< Settings | ଷ � ♥⊿ ≧88% |
|----------------------------|-------------|
| DoorBell(755538953)        |             |
| Time Zone                  | 55538953)   |
| Date Format                | MM-DD-YYYY> |
| Alarm Notification         | Enable >    |
| Loudspeaker Volume         | >           |
| Microphone Volume          | >           |
| Device Version             |             |
| Device Information         | >           |
|                            |             |
|                            |             |

4. Tap **Device Version**, and then tap **Upgrade**.

| CoorBell(755538953)                   |                     |
|---------------------------------------|---------------------|
| Current Version                       | V1.4.6 build 170505 |
| Latest Version<br>v1.4.6 build 170510 | V1.4.6 build 170510 |
| Ø                                     | lpgrade             |
|                                       |                     |

The camera/NVR now has the current firmware and access to the newest features and improvements.

## **Contact information**

Clare Controls, LLC. 7519 Pennsylvania Ave, Suite 104 Sarasota, FL 34243

General: 941.328.3991 Fax: 941.870.9646 www.clarecontrols.com

Integrator/Dealer Support: 941.404.1072 claresupport@clarecontrols.com

Homeowner Support (ClareCare): 941.315.2273 (CARE) help@clarecontrols.com